# **Creating Quantity Receipts for Purchase Orders (PO)**

This option is not available if the multiple invoice selection was chosen for the purchase order. There are multiple ways to do quantity "receipts" in Paw. Scroll down for the option that best resembles your transaction.

## Full Receipt (Quantity)

## For a Partial Receipt Scroll to Page 3

Locate your PO.

Use the **Three horizontal dots** just beneath the shopping cart total to **Create Receipt**.

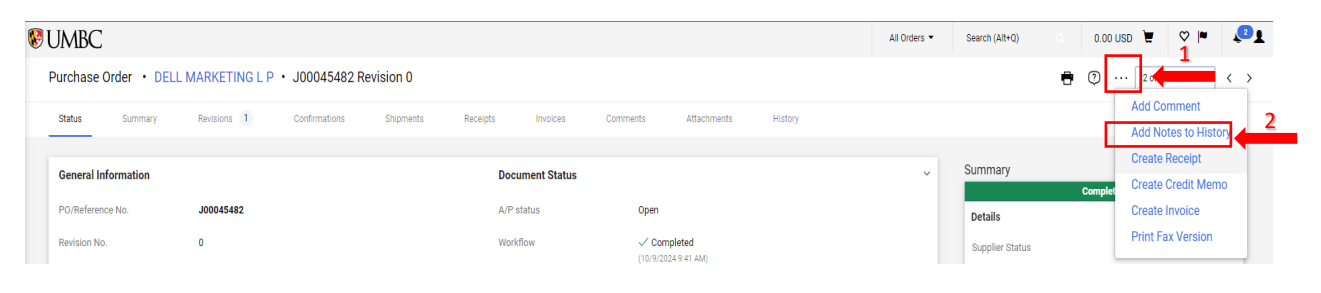

Select Create Quantity Receipt

|     |                     |                      |                                 |             |                |                 |               | All Orders 🔻   | Search (Alt+ |
|-----|---------------------|----------------------|---------------------------------|-------------|----------------|-----------------|---------------|----------------|--------------|
| J00 | 045482: Cre         | ate Receipt          |                                 |             |                |                 |               |                | ×            |
|     | Net Qty<br>Received | Net Cost<br>Received | Item                            | Catalog No. | Size/Packaging | Unit Price      | Quantity      | Ext. Price     | ~            |
| 1   |                     | -                    | Dell Adapter - USB-C to<br>HDMI | 470-ABMZ    | EA             | 19.99           | 1 EA          | 19.99          | ✓ у          |
|     |                     |                      |                                 |             |                | Create Quantity | Receipt Cheat | e cost Receipt | Cancel       |

Click the **Complete** option.

| MBC<br>T SITE           |                                                                         |                       |                           |   | All • Search (Alt+Q) Q     | 0.00 USD 👻 🗢 🔎 🔎      |
|-------------------------|-------------------------------------------------------------------------|-----------------------|---------------------------|---|----------------------------|-----------------------|
| Quantity Receipt • 4701 | 136                                                                     |                       |                           |   | E Dogout                   | Save Updates Complete |
| Summary Comments A      | Attachments History                                                     |                       |                           |   |                            |                       |
|                         |                                                                         |                       |                           |   |                            | Draft                 |
| Receipt Name            | 2021-11-11 BT37893 01                                                   | Carrier               | Other                     | • | Details                    | ~                     |
| Receipt No              | To Be Assigned                                                          | Tracking No.          |                           |   | Creation Date              | 11/11/2021 3:06:56 PM |
| Receipt Date            | 11/11/2021                                                              |                       |                           |   | Source                     | Manual                |
|                         | mm/dd/yyyy                                                              | Flexible Text Field   |                           |   | Supplier                   | DELL MARKETING L P    |
| Packing Slip No.        |                                                                         | Flexible Text Field 2 |                           |   | Received by                | Rafael Espinoza       |
| Supplier Name           | DELL MARKETING L P                                                      | Elevible Drop Down    |                           | _ | Total (1,385.21 USD)       | ~                     |
| Received by             | Rafael Espinoza                                                         | Liekible brop bowit   |                           | • | Subtotal                   | 1,385.21              |
| Receipt Address         | •                                                                       | Attachments           | Add                       |   |                            | 1,385.21              |
|                         | Contact: Rafael Espinoza                                                | Notes                 |                           |   | Related Documents          | ~                     |
|                         | Univ of MD Baltimore Cnty<br>1000 Hilltop Circle<br>Baltimore, MD 21250 |                       | 1000 characters remaining | ĥ | Purchase Order: JT00001195 | 0                     |
|                         | United States                                                           |                       |                           |   |                            |                       |
| Line Details            |                                                                         |                       |                           | 1 |                            |                       |
| PO · JT00001195         |                                                                         |                       |                           | 0 |                            |                       |

A confirmation for your receipt will be created.

| Receipt Created                       |                     |
|---------------------------------------|---------------------|
| Summary                               | Next Steps          |
| Receipt No 470136 🖶                   | Create Qty Receipt  |
| Created for the PO No(s) JT00001195 🖶 | Create Cost Receipt |

## Partial Receipt with Multiple Lines(Quantity)

Locate your PO.

Use the **Three horizontal dots** just beneath the shopping cart total to **Create Receipt**.

| 8 | JMBC                 |               |               |           |          |              |                                  |         | All Orders 👻 | Search (Alt+Q)  | 0.0          | USD 🗑 🛇 👖           | <b>2</b> |
|---|----------------------|---------------|---------------|-----------|----------|--------------|----------------------------------|---------|--------------|-----------------|--------------|---------------------|----------|
|   | Purchase Order • DEL | MARKETING L P | • J00045482 R | evision 0 |          |              |                                  |         |              |                 | <del>0</del> | Add Comment         | < >      |
|   | Status Summary       | Revisions 1   | Confirmations | Shipments | Receipts | Invoices     | Comments Attachments             | History |              |                 |              | Add Notes to Histor | y        |
|   | General Information  |               |               |           | Doct     | ument Status |                                  |         | ~            | Summary         | Comple       | Create Credit Memo  |          |
|   | PO/Reference No.     | J00045482     |               |           | A/P s    | status       | Open                             |         |              | Details         |              | Create Invoice      |          |
|   | Revision No.         | 0             |               |           | Work     | .flow        | Completed<br>(10/9/2024 9:41 AM) |         |              | Supplier Status |              | Print Fax Version   |          |

In the Pop up locate your line items. Uncheck the line(s) that you <u>do not</u> want to receive. For instance, line 1 is being unchecked, as only line item 2 needs a receipt done. Click **Create Quantity Receipt** (circled in red with arrow).

|   | Net Qty<br>Received | Net Cost<br>Received | Item                                                                                                    | Catalog No. | Size/Packaging    | Unit Price        | Quantity       | Ext. Price     |              |
|---|---------------------|----------------------|----------------------------------------------------------------------------------------------------|-------------|-------------------|-------------------|----------------|----------------|--------------|
| 1 | 1                   | -                    | Oxford Neon Index Cards<br>- 3' x 5' - 100 / Pack -<br>Sustainable Forestry<br>Initiative (SFI) - Orange,<br>Yellow, Pink, Orange | OXF40279    | РК                | 4.68              | 1 PK           | 4.68           |              |
| 2 | 1                   |                      | Business Source Ruled<br>Index Cards - 5' Width x<br>3' Length - 100 / Pack                                                       | BSN65259    | PK                | 1.15              | 1 PK           | 1.15           | $\checkmark$ |
|   |                     |                      |                                                                                                    |             | $\longrightarrow$ | Create Quantity I | Receipt Create | e Cost Receipt | Cancel       |

Line item 1 was unchecked as shown above. Click **Complete.** 

| ntity Receipt • 470                                                                                                    | 0138                                    |                                      |                         |                       |          |                           |                    |                                           |      | = ⊖                                         | Logout | Save Updates | Comple      |
|----------------------------------------------------------------------------------------------------|-----------------------------------------|--------------------------------------|-------------------------|-----------------------|----------|---------------------------|--------------------|-------------------------------------------|------|---------------------------------------------|--------|--------------|-------------|
| mmary Comments                                                                                                    | Attachments History                     |                                      |                         |                       |          |                           |                    |                                           |      |                                             |        |              |             |
| acking Slip No.                                                                                                    |                                         |                                      |                         | Flexible Text Field 2 |          |                           |                    |                                           |      |                                             |        | Draft        |             |
| upplier Name                                                                                                    | DELL MARKETIN                           | GLP                                  |                         | Flexible Drop Down    |          |                           |                    |                                           | - 11 | Details                                     |        |              |             |
| aceived by                                                                                                    | Rafael Espinoza                         |                                      |                         |                       |          |                           |                    |                                           |      | Creation Date                               |        | 11/1         | 1/2021 3:21 |
| eceipt Address                                                                                                    |                                         |                                      | •                       | Attachments           |          | Add                       |                    |                                           |      | Source                                      |        |              | 1           |
|                                                                                                    | Contact: Rafael E                       | spinoza                              |                         | Notes                 |          |                           |                    |                                           |      | Supplier                                    |        | DEI          | LL MARKETI  |
|                                                                                                    | Univ of MD Baltin<br>1000 Hilltop Circl | nore Cnty<br>le                      |                         |                       |          |                           |                    |                                           |      | Received by                                 |        |              | Rafael Es   |
| Baltimore<br>United St                                                                                                    |                                         | laltimore, MD 21250<br>Inited States |                         |                       |          | 1000 characters remaining |                    |                                           |      | Total (1,385.21 USD)                        |        |              |             |
|                                                                                                    |                                         |                                      |                         |                       |          |                           |                    |                                           |      | Subtotal                                    |        |              | 1,          |
|                                                                                                    |                                         |                                      |                         |                       |          |                           |                    |                                           |      |                                             |        |              |             |
| ne Details                                                                                                    |                                         |                                      |                         |                       |          |                           |                    | [                                         | Î    |                                             |        |              | 1,3         |
| ne Details<br>0 • JT00001196                                                                                                    |                                         |                                      |                         |                       |          |                           |                    | :<br>+ C                                  |      | Related Documents                           |        |              | 1,3         |
| e Details<br>D • JT00001196<br>ne Item                                                                                                    |                                         |                                      | Catalog No.             |                       | Quantity |                           | Status             | 0                                         | ] 🕯  | Related Documents Purchase Order: JT0000    | 01196  |              | 1,3         |
| e Details<br>0 • JT00001196<br>ne Item<br>Base,OptiPlex 749                                                                                                    | 90 All-in-One XCTO                      |                                      | Catalog No.<br>210-AYVV | 1 EA                  | Quantity | 1                         | Status             | )<br>()<br>()<br>()<br>()                 |      | Related Documents<br>Purchase Order: JT0000 | 01196  |              | 1,1         |
| e Detsis<br>0 • JT00001196<br>ne Item<br>Base,OptiPiex 749<br>^ ITEM DETAILS &                                                                                                    | 90 All-in-One XCTO                      |                                      | Catalog No.<br>210-AYVV | 1 EA                  | Quantity | 1                         | Status<br>Received | :<br>⊖<br>• 4 ≐ (                         |      | Related Documents<br>Purchase Order: JT0000 | 01196  |              | 1,3         |
| D • JT00001196     Item     Base,OptiPiex 749     A ITEM DETAILS •     Contract No.                                                                                                    | 90 All-in-One XCTO                      | no value                             | Catalog No.<br>210-AYVV | 1 EA                  | Quantity | 1                         | Status<br>Received | ⊖<br>• 0 ≡ 0                              |      | Related Documents<br>Purchase Order: JT0000 | 01196  |              | 1,3         |
| e Detail:<br>D • JT00001196<br>te Item<br>Base,OptiPiex 749<br>rrem DETAILS •<br>Contract No.<br>Fiex Field 2                                                                                                    | 90 All-In-One XCTO                      | no value                             | Catalog No.<br>210-AYYV | 1EA                   | Quantity | 1                         | Status<br>Received | :<br>:::::::::::::::::::::::::::::::::::: |      | Related Documents<br>Purchase Order: JT0000 | 01196  |              | 1,          |
| Pometr     J     J     L     J     J | 90 All-in-One XCTO                      | no vatue                             | Catalog No.<br>210-AYVV | 1 EA                  | Quantity | 1                         | Status<br>Received | :<br>•<br>•                               |      | Related Documents<br>Purchase Order: JT0000 | 01196  |              | 1,          |
| v Ecnel     v Contract     No     No     Sase,OptPicex 749     Contract No.     Flex Field 2     Attachments                                                                                                    | 90 Al-In-One XCTO                       | no value<br>Add                      | Catalog No.<br>210-AVVV | 1 EA                  | Quantity | 1                         | Status<br>Received | :<br>•<br>•<br>•                          |      | Related Documents<br>Purchase Order: JT0000 | 01196  |              | 1,          |
| e tents<br>0 · JT00001196<br>ne Rem<br>Base,OptPiex 749<br>Contract No.<br>Flex Field 2<br>Attachments<br>Notes                                                                                                    | 90 Ali-io One XCTO                      | no value<br><br>Add                  | Catalog No.<br>210-AVVV | 1 EA                  | Quantify | 1                         | Status<br>Received | :<br>⊖<br>• Q ∎ (                         |      | Related Documents<br>Purchase Order: JT0000 | 21196  |              | ų           |

z

| Receipt Cre              | ated         |                     |  |
|--------------------------|--------------|---------------------|--|
| Summary                  |              | Next Steps          |  |
| Receipt No               | 470138 🖶     | Create Qty Receipt  |  |
| Created for the PO No(s) | JT00001196 🚔 | Create Cost Receint |  |

## Partial Receipt with One-Single Line and Multiple Items

Locate your PO.

Use the **Three horizontal dots** just beneath the shopping cart total to **Create Receipt**.

| 1 🧐 | JMBC                             |                       |                 |           |            |                 |               |             |         | All Orders 👻 | Search (Alt+Q)             | 0.00       | usp`¥ ♥ № .<br>1                     | <b>2</b> |
|-----|----------------------------------|-----------------------|-----------------|-----------|------------|-----------------|---------------|-------------|---------|--------------|----------------------------|------------|--------------------------------------|----------|
|     | Purchase Order •                 | DELL MARKETING L      | P • J00045482 R | evision 0 |            |                 |               |             |         |              |                            | <b>e</b> 🧿 | ··· 20 (5 Results • <                | >        |
|     | Status Summary                   | Revisions 1           | Confirmations   | Shipments | Receipts   | Invoices        | Comments      | Attachments | History |              |                            |            | Add Comment<br>Add Notes to History  | 2        |
|     | General Information              |                       |                 |           | Doc        | cument Status   |               |             |         | ~            | Summary                    | Complet    | Create Receipt<br>Create Credit Memo |          |
|     | PO/Reference No.<br>Revision No. | <b>J00045482</b><br>0 |                 |           | A/P<br>Wor | status<br>kflow | Open<br>🗸 Com | pleted      |         |              | Details<br>Supplier Status |            | Create Invoice<br>Print Fax Version  |          |
|     |                                  |                       |                 |           |            |                 | (10/9/202     | 24 9:41 AM) |         |              |                            |            |                                      |          |

# Select Create Quantity Receipt

|     |                     |                      |                                 |             |                |                 |               | All Orders 🔻   | Search (Alt+ |
|-----|---------------------|----------------------|---------------------------------|-------------|----------------|-----------------|---------------|----------------|--------------|
| J00 | 045482: Cre         | ate Receipt          |                                 |             |                |                 |               |                | ×            |
|     | Net Qty<br>Received | Net Cost<br>Received | Item                            | Catalog No. | Size/Packaging | Unit Price      | Quantity      | Ext. Price     | ~            |
| 1   | -                   | -                    | Dell Adapter - USB-C to<br>HDMI | 470-ABMZ    | EA             | 19.99           | 1 EA          | 19.99          | 🗸 у          |
|     |                     |                      |                                 |             |                | Create Quantity | Receipt Creat | e Cost Receipt | Cancel       |

Paw defaults to "full" receipts so it will mirror the quantity amount ordered to the quantity amount being received as shown below (i.e., 2 items ordered -2 items available for receiving).

| 🕞 Quantity Receipt • 47014 | 2                                                |                       |                           |            | E Dogout                   | Save Updates Complete |
|----------------------------|--------------------------------------------------|-----------------------|---------------------------|------------|----------------------------|-----------------------|
| Summary Comments Atta      | achments History                                 |                       |                           |            |                            |                       |
| Packing Slip No.           |                                                  | Flexible Text Field 2 |                           |            | D                          | raft                  |
| Supplier Name              | BGE                                              | Flexible Drop Down    |                           |            | Details                    | ~                     |
| Received by                | Rafael Espinoza                                  |                       |                           |            | Creation Date              | 11/11/2021 3:39:36 PM |
| Receipt Address            | -                                                | Attachments           | Add                       |            | Source                     | Manual                |
|                            | Contact: Rafael Espinoza                         | Notes                 |                           |            | Supplier                   | BGE                   |
|                            | Univ of MD Baltimore Cnty<br>1000 Hilltop Circle |                       |                           | 1          | Received by                | Rafael Espinoza       |
|                            | Baltimore, MD 21250<br>United States             |                       | 1000 characters remaining |            | Total (20,000.00 USD)      | ~                     |
|                            |                                                  |                       |                           |            | Subtotal                   | 20,000.00             |
| Line Details               |                                                  |                       |                           | □ <b>i</b> |                            | 20,000.00             |
| PO · JT00001197            |                                                  |                       | _                         | 0          | Related Documents          | ~                     |
| Line Item                  |                                                  | Catalog No. Qua       | ntity Status              |            | Purchase Order: JT00001197 | 0                     |
| 1 Stuff                    |                                                  | 2                     | 2 Received                | • () i [   |                            |                       |
| ∧ ITEM DETAILS             |                                                  |                       |                           |            |                            |                       |
| Contract No.               | PR0C-2020-90                                     |                       |                           |            |                            |                       |
| Flex Field 2               |                                                  |                       |                           |            |                            |                       |
| Attachments                | Add                                              |                       |                           |            |                            |                       |
|                            |                                                  |                       |                           |            |                            |                       |
| Notes                      |                                                  |                       |                           |            |                            |                       |

Overwrite the amount under "quantity" by changing the receipt amount to a lesser amount than the quantity ordered and click **Complete.** 

| Quantity Receipt • 470142 |                                                   |             |                                         |                           |   |            | E Logout                   | Save Updates Complete V |
|---------------------------|---------------------------------------------------|-------------|-----------------------------------------|---------------------------|---|------------|----------------------------|-------------------------|
| Summary Comments Attach   | nents History                                     |             |                                         |                           |   |            |                            | 6                       |
| Packing Slip No.          |                                                   |             | Flexible Text Field 2                   |                           |   |            | Draf                       | 1                       |
| Supplier Name             | BGE                                               |             | Flexible Drop Down                      |                           | • |            | Details                    | ~                       |
| Received by               | Rafael Espinoza                                   |             | 444-0-0-0-0-0-0-0-0-0-0-0-0-0-0-0-0-0-0 |                           |   |            | Creation Date              | 11/11/2021 3:39:36 PM   |
| Receipt Address           | •                                                 |             | Attachments                             | A00                       |   |            | Source                     | Manual                  |
|                           | Contact: Rafael Espinoza                          |             | Notes                                   |                           |   |            | Supplier                   | BGE                     |
|                           | Univ of MD Baltimore Crity<br>1000 Hillton Circle |             |                                         |                           |   |            | Received by                | Rafael Espinoza         |
|                           | Baltimore, MD 21250<br>United States              |             |                                         | 1000 characters remaining |   |            | Total (20,000.00 USD)      | ~                       |
|                           |                                                   |             |                                         |                           |   |            | Subtotal                   | 20,000.00               |
| Line Details              |                                                   |             |                                         |                           |   |            |                            | 20,000.00               |
| PO · JT00001197           |                                                   |             |                                         |                           |   | e0         | Related Documents          | ~                       |
| Line Item                 |                                                   | Catalog No. | Quantity                                | Status                    |   |            | Purchase Order: JT00001197 | •                       |
| 1 Stuff                   |                                                   |             | 2                                       | Received                  | • | <b>i</b> 🗆 |                            |                         |
| ∧ ITEM DETAILS            |                                                   |             |                                         |                           |   |            |                            |                         |
| Contract No.              | PROC-2020-90                                      |             |                                         |                           |   |            |                            |                         |
| Flex Field 2              |                                                   |             |                                         |                           |   |            |                            |                         |
| Attachments               | Add                                               |             |                                         |                           |   |            |                            |                         |

Note that the message under "Receiving" now reads "Partially Received" instead of "None"

| Status Summary Con  | firmations Shipments Receipts 🕤 Invoices | Comments Attachments | History                           |                                             |           |            |                                                            |                             |
|---------------------|------------------------------------------|----------------------|-----------------------------------|---------------------------------------------|-----------|------------|------------------------------------------------------------|-----------------------------|
| General Information |                                          |                      | Document Status                   |                                             |           | ~          | Pending                                                    |                             |
| PO/Reference No.    | JT00001197                               |                      | A/P status                        | Open                                        |           |            | A Be aware of these issues.<br>You may review and proceed. |                             |
| Supplier Name       | BGE                                      |                      | Workflow                          | C Pending                                   |           |            | The order distribution is invalid.                         |                             |
| Purchase Order Date | 11/11/2021                               |                      | The system will distribute purcha | se orders using the method(s) indicated bek | DW:       |            | Details                                                    |                             |
| Total               | 20,000.00                                |                      | Email (HTML Body)                 | no value                                    |           |            | Supplier Status                                            |                             |
| Owner Name          | Rafael Espinoza                          |                      | Email (HTML Attachment)           | procurement@umbc.edu                        |           |            | none                                                       |                             |
| Owner Phone         | +1 410-455-2273                          |                      | Manual                            |                                             |           |            | Supplier<br>BGE                                            |                             |
| Owner Email         | espinoza@umbc.edu                        |                      | Supplier                          | none                                        |           |            |                                                            |                             |
| Requisition Number  | 3399721 view   print                     |                      | Supplier Number                   | 000000834                                   |           |            | Total (20,000.00 USD)                                      |                             |
|                     |                                          |                      |                                   |                                             |           |            | Subtotal                                                   | 20,000.0                    |
| Line Details        |                                          |                      |                                   |                                             |           |            |                                                            | 20,000.0                    |
| Status Item         |                                          | Catalog No.          | Size/Packaging                    | Unit Price                                  | Quantity  | Ext. Price | Related Documents                                          |                             |
| 1 😋 Stuff           |                                          |                      | EA                                | 10,000.00                                   | 2         | 20,000.00  | Requisitions: 3399721                                      |                             |
| Procurement Re      | quest: Non-Catalog Purchase              |                      |                                   |                                             |           |            | What's next?                                               |                             |
| ∧ DETAILS           |                                          |                      |                                   |                                             |           |            | Workflow Status                                            | <ul> <li>Pending</li> </ul> |
|                     |                                          |                      | Supplier                          | Receiving                                   | Invoicing | Matching   | Workflow                                                   | C 🖷                         |
|                     |                                          |                      | New Order                         | Partially Received                          | none      | No Matches | Show skipped steps                                         |                             |
|                     |                                          |                      |                                   |                                             |           |            | C Out-mud                                                  |                             |

In order to receive the remaining quantity (i.e., one more item) later, follow the "Full" receipt steps.